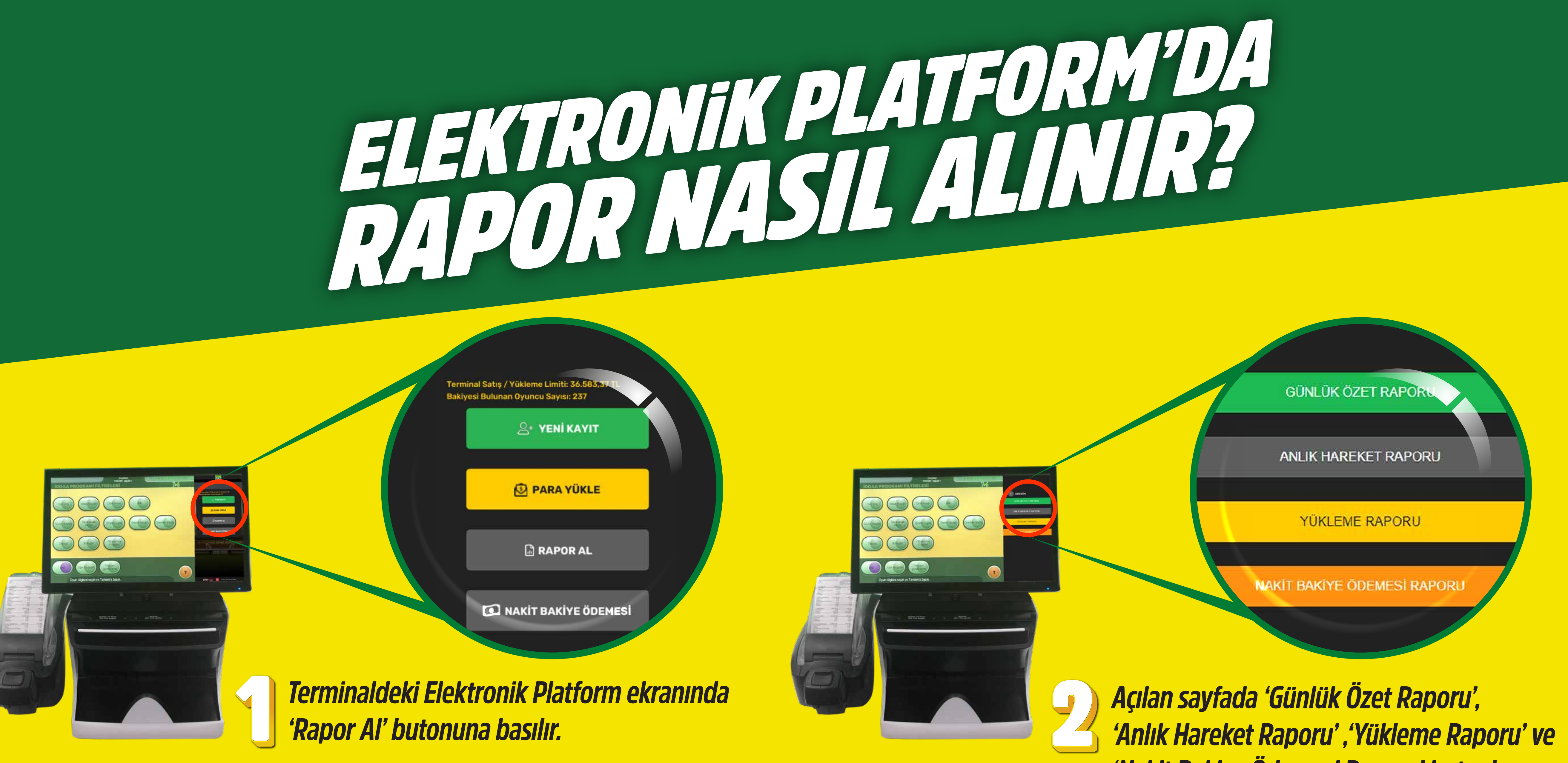

'Nakit Bakiye Ödemesi Raporu' butonları yer alır.

-----49. 41. 15. 

GÜNLÜK ÖZET RAFORU

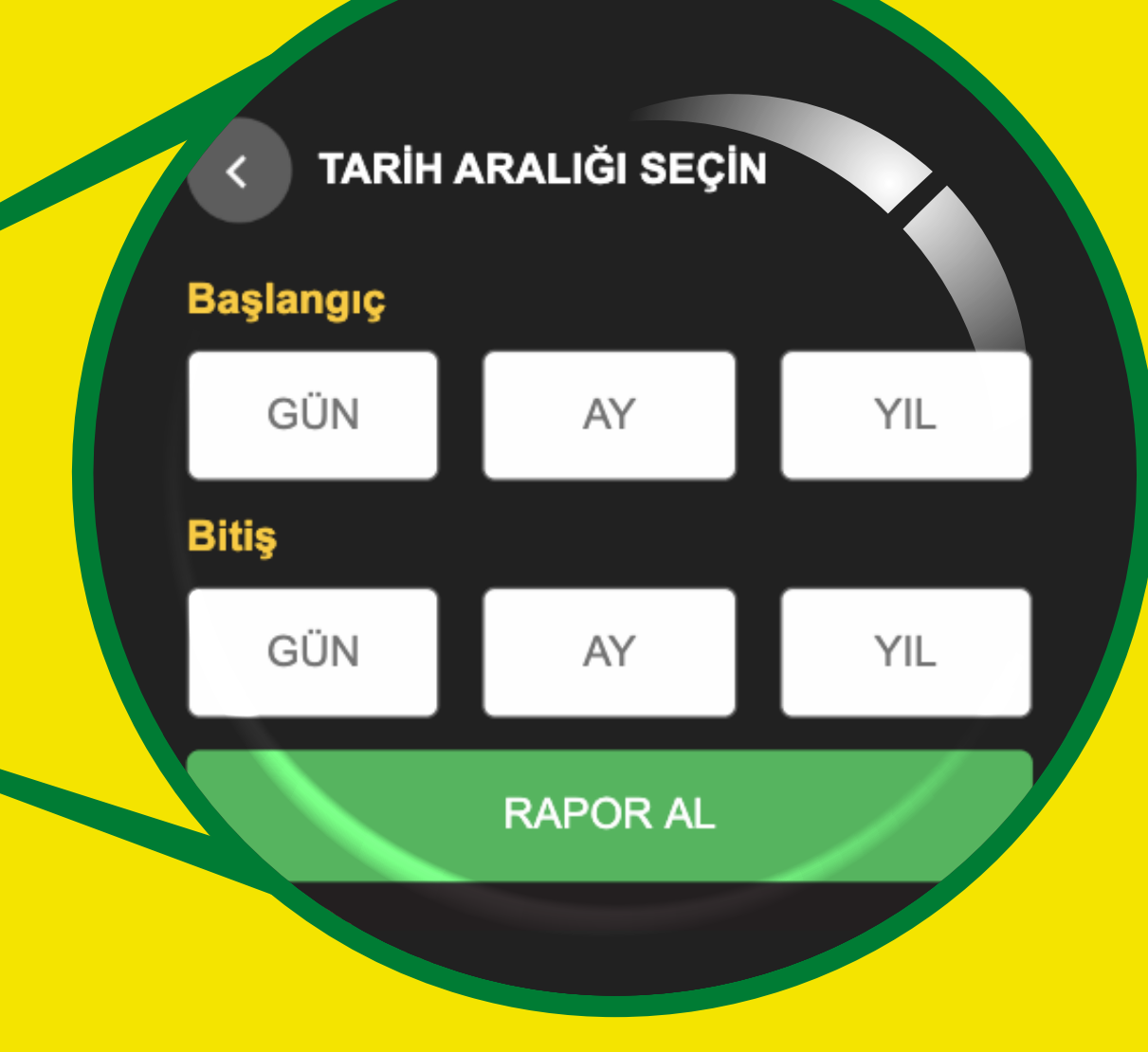

Günlük Özet Raporu butonuna basıldığında, tarih aralıklarının girişinin yapılacağı sayfa açılır (en fazla 7 gün).

0,00 TI 10.558.55 TL 46 22.357,00 TL ynatilmış Tutar (Circ nıs Bonus Tutarı (Ciro'ya dahil 0,00 TL Ovnanmamis Tuta 3.365,55 TI Iptal Edilen Ade Nakit Bakiye Ödemes 904.69 TI Yeni Üye Sayısı Ayrılan Üye Sayı

Seçilen tarih aralıklarında; Terminal Satış / Yükleme Limiti, Yüklenen Nakit Tutar, Yüklenen Bonus Tutar, Oyuncunun Hesabına Aktardığı İkramiye, Hesaba Aktarılan Kupon Sayısı, Oynatılmış Tutar, Oynanmamış Bonus Tutar **Oynanmamış Tutar, İptal Edilen Adet, Nakit Bakiye Ödemesi,** Nakit Bakiye Ödemesi, Yeni Üye Sayısı, Ayrılan Üye Sayısı görüntülenir.

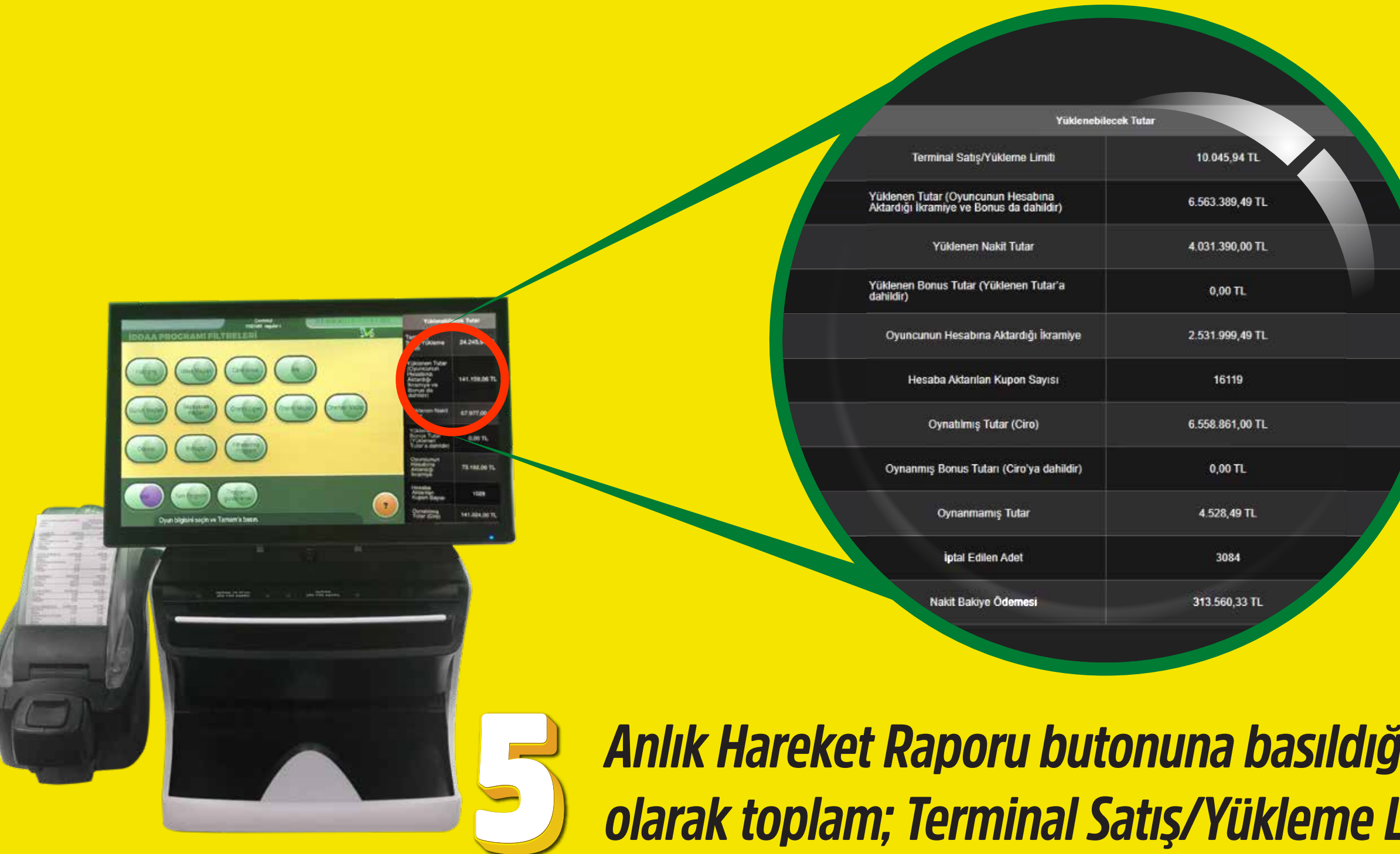

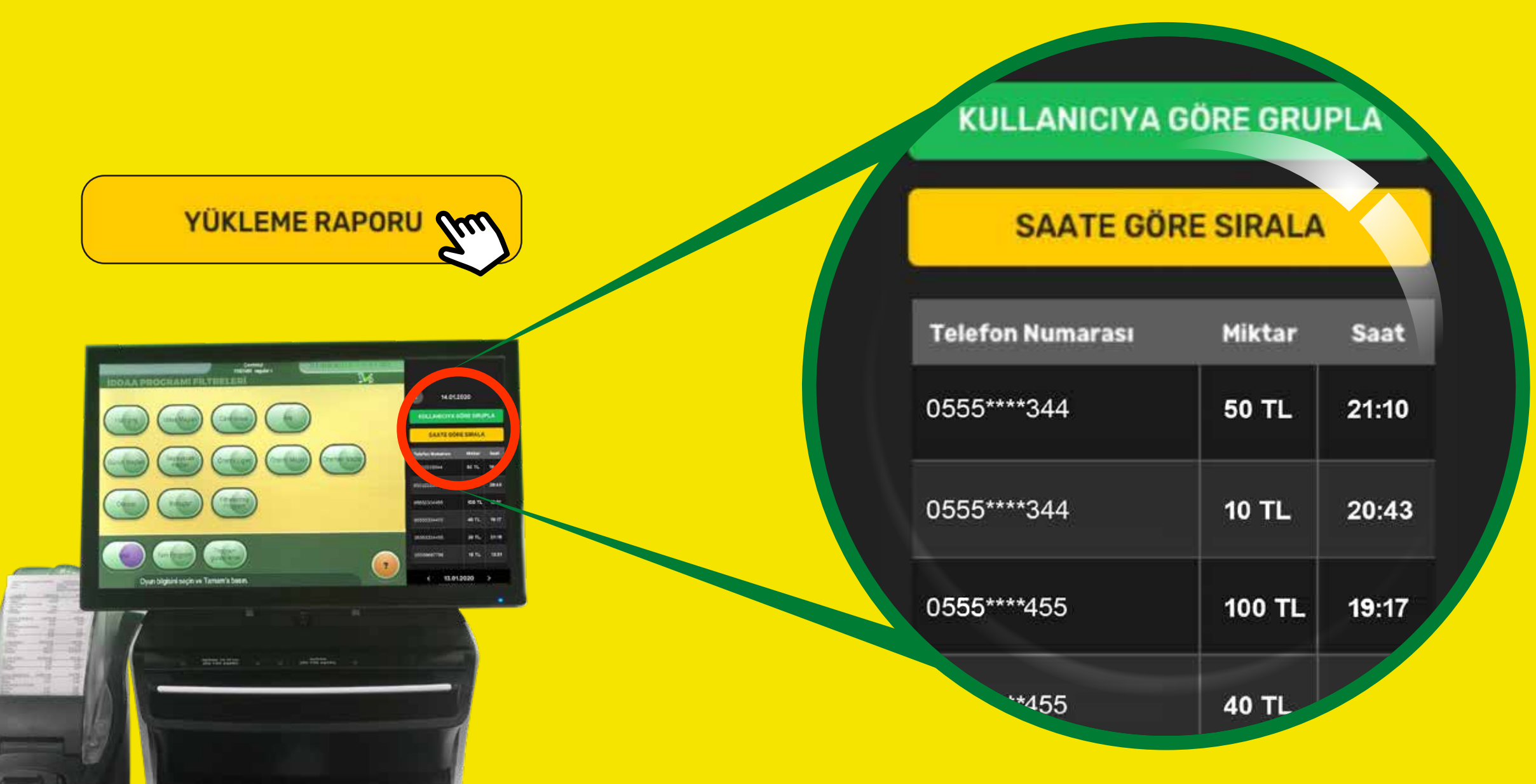

Anlık Hareket Raporu butonuna basıldığında anlık olarak toplam; Terminal Satış/Yükleme Limiti, Yüklenen Tutar, Yüklenen Nakit Tutar Yüklenen Bonus Tutar, Oyuncunun Hesabına Aktardığı İkramiye, Hesaba Aktarılan Kupon Sayısı, **Oynatılmış Tutar, Oynanmış Bonus Tutarı, Oynan**mamış Tutar, İptal Edilen Adet, Nakit Bakiye Ödemesi görüntülenir.

numarasi

50

10 TL

100 TL

40 TL

20 TL

15 TI

20:43

19:17

18:12

18:0

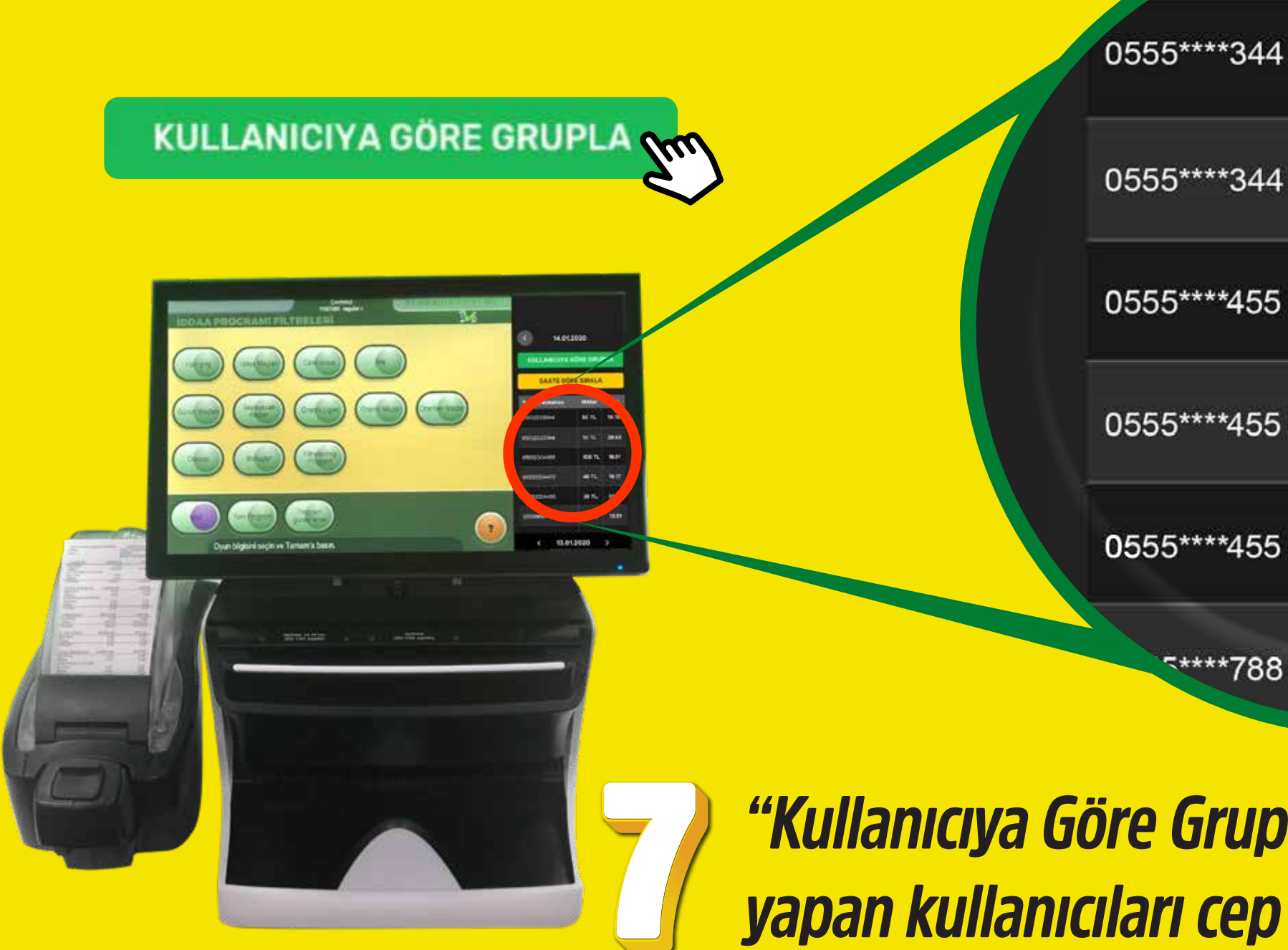

*"Kullanıcıya Göre Grupla" ilgili günde yükleme* yapan kullanıcıları cep telefonu numaralarına göre gruplar.

Yükleme Raporu butonuna basıldığında, kullanıcıların seçilen güne ait yaptıkları para yüklemeleri görüntülenir.

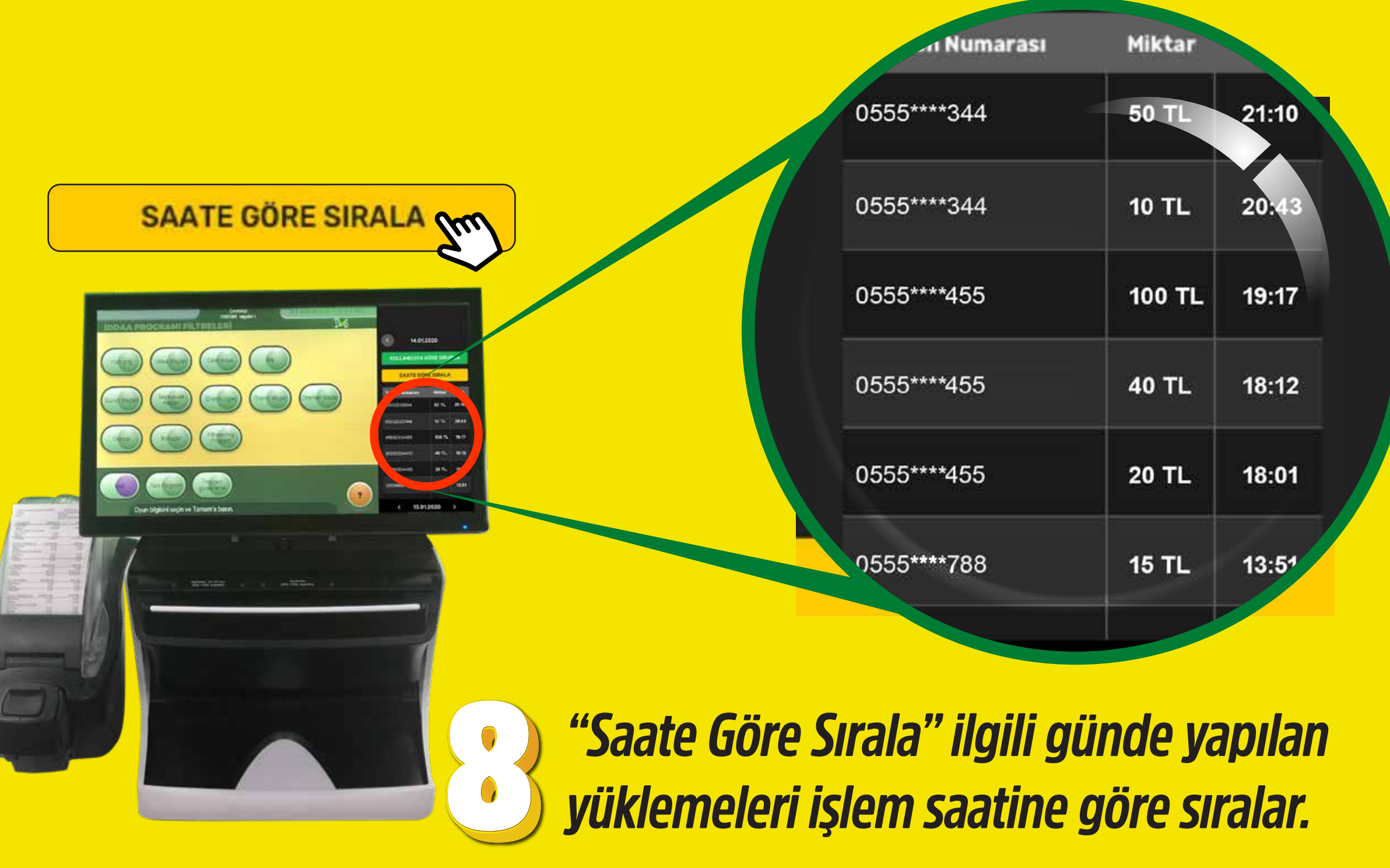

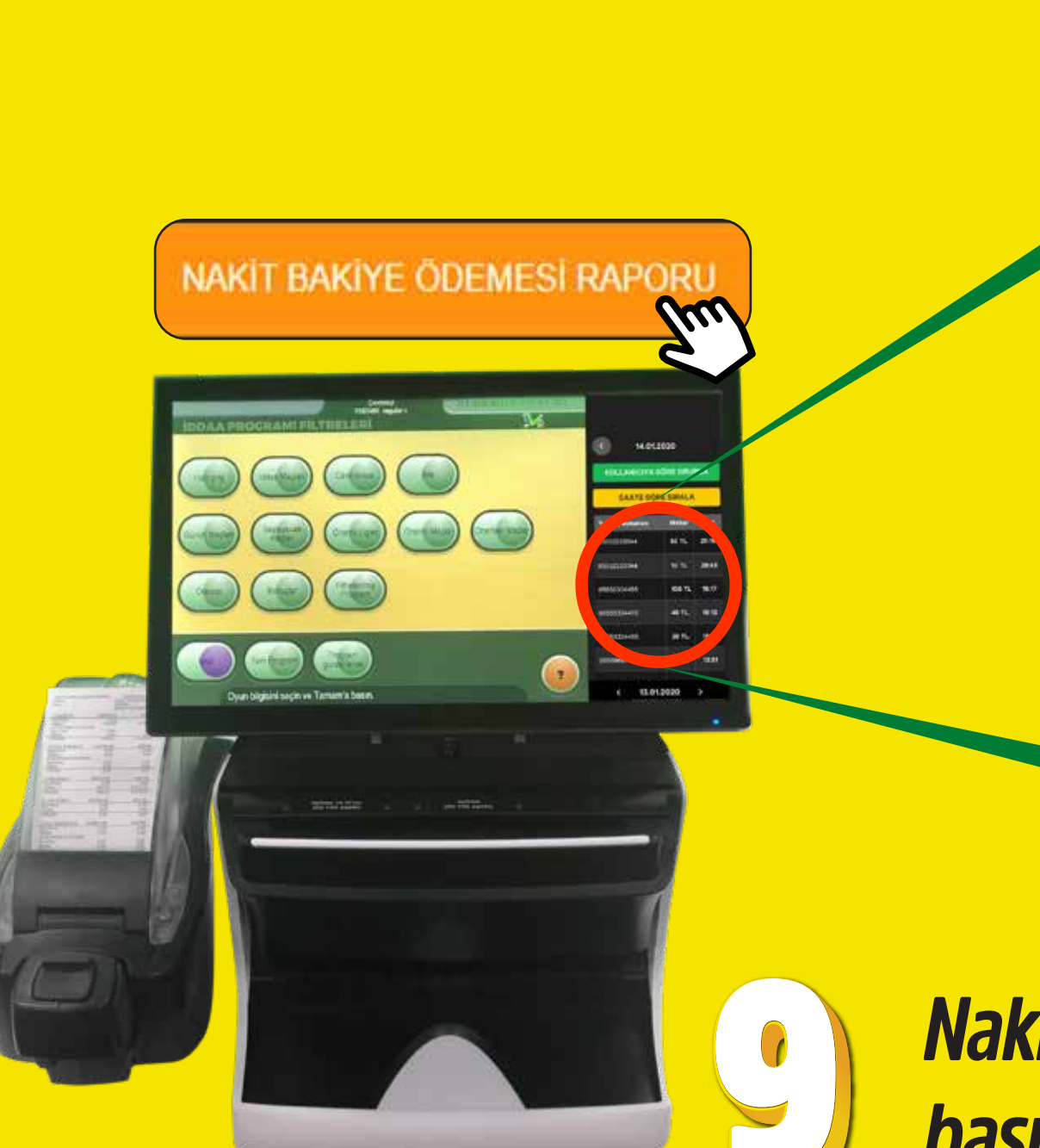

| n Numarası  | Miktar |       |
|-------------|--------|-------|
| 0555****344 | 50 TL  | 21:10 |
| 0555****344 | 10 TL  | 20:43 |
| 0555****455 | 100 TL | 19:17 |
| 0555****455 | 40 TL  | 18:12 |
| 0555****455 | 20 TL  | 18:01 |
| 0555****788 | 15 TL  | 13:51 |

Nakit Bakiye Ödemesi Raporu butonuna basıldığında, seçilen güne ait kullanıcılara yapılan nakit ödemeler görüntülenir.

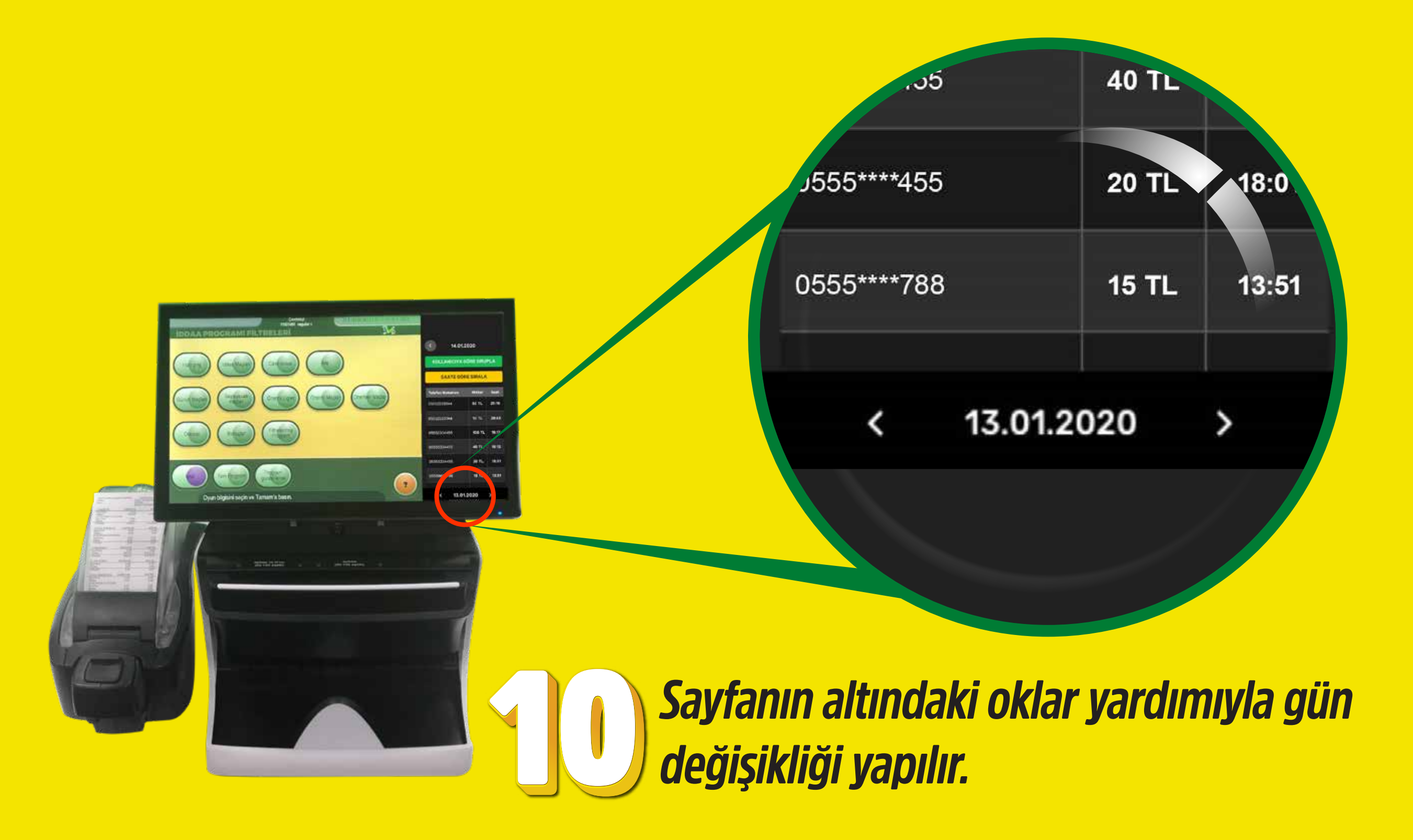

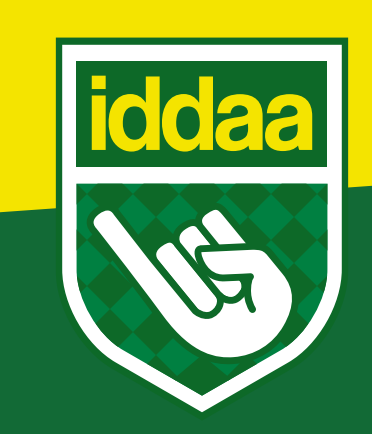